## Anleitung zur Einrichtung der Schüler-WLAN Verbindung

- 1. Lade dir zur Sicherheit von der Seite <u>https://cert.itac-school.de/</u> das Zertifikat auf dein Gerät.
- 2. Zertifikat installieren (nur nötig, wenn es nicht schon automatisch passiert):
  - 1. Öffne die Einstellungen auf deinem Gerät.
  - 2. Wähle "Sicherheit" und dort weiter unten "Verschlüsselung & Anmeldedaten" aus.
  - 3. Wählen unten den Punkt "Ein Zertifikat installieren"  $\rightarrow$  "WLAN-Zertifikat" aus.
  - 4. Navigiere zu dem Ort, an dem das Zertifikat gespeichert wurde und wähle das Zertifikat aus. Falls es am Handy selbst heruntergeladen wurde, befindet es sich höchstwahrscheinlich im "Downloads"-Ordner.
  - 5. Vergebe einen aussagekräftigen Namen für das Zertifikat (in unserem Beispiel "sokrates") und bestätige die Installation.
  - Unter dem Menüpunkt "Sicherheit" → "Verschlüsselung & Anmeldedaten" → "Nutzeranmeldedaten" kann eingesehen werden, ob das gewünschte Zertifikat auch tatsächlich installiert worden ist.
- 3. WLAN verbinden:
  - 1. Wähle das WLAN "WLAN\_BYOD\_Schueler" aus.
  - 2. Nimm die Einstellungen wie im Screenshot vor:

|                   | ABBRECHEN   | SPEICHERN |
|-------------------|-------------|-----------|
|                   |             |           |
| (nicht ge         | ändert)     |           |
| Passwort          |             |           |
|                   |             |           |
| Anonyme Identi    | tät         |           |
| maxmus@s          | g-hg        |           |
| Identität         |             |           |
| Sokrates          |             |           |
| Domain            |             |           |
| Nicht prüfen      |             | ▼         |
| Online-Zertifikat | status      |           |
| sokrates          |             | •         |
| CA-Zertifikat     |             |           |
| MS-CHAP v2        |             | •         |
| Phase-2-Authen    | tifizierung |           |
| PEAP              |             | •         |
| EAP-Methode       |             |           |

Das Zertifikat ist bei diesem Screenshot auf dem Gerät unter "sokrates" abgespeichert worden. Hinweis: Der Benutzername setzt sich jetzt aus dem normalen pädagogischen Benutzernamen, einem "@"-Zeichen und sg-hg zusammen. Max Mustermann hätte z. B. in diesem Fall den Benutzernamen maxmus@sg-hg.

## Bei Problemen oder Fragen komm bitte ins Technik Café, dort können wir euch helfen.